## ハローワークで求人を申し込んだ求人の条件を 変更する

## 変更したい求人の選択

 
 ・ 求人者マイページホーム画面で「有効中の求人を全て表示」をクリック します。

| 「一八(求人/広葱管理)                        | メッヤージ                                           | 事業所情                       | <b>报</b> 题字             |                 |                                          |           |
|-------------------------------------|-------------------------------------------------|----------------------------|-------------------------|-----------------|------------------------------------------|-----------|
| 木-ム                                 |                                                 |                            | TROCK_                  |                 |                                          |           |
| 求人者マイペー                             | ジホーム                                            |                            |                         |                 |                                          |           |
| 求人/応募管理                             |                                                 |                            | 新規求人情報を登録               | 兵庫労働局<br>管轄安定所名 | 職業安定部<br>精業安定部<br>精業<br>第<br>二<br>神戸公共職業 | 美<br>業安定所 |
| 現在有効中または申し                          | し込み中の求人                                         | 有効                         | 中の求人を全て表示               | 新着メッセー          | ジ:365件                                   |           |
| 職種 申請相談員(助成金担                       | 当当)                                             |                            | 非公開                     | 求人区分            | 求人件数                                     | 採用人数      |
| 受付年月日:2022年10月3日 紹介                 | 明限日:2022年12月31日                                 |                            |                         | -10             | 2件                                       | 2名        |
| 求人区分 パート                            |                                                 | 求人番号                       | 28010-25243221          | 学卒              | 0件                                       | 0名        |
| 就業場所 兵庫県神戸市中<br>雇用形態 パート労働者         | 央区                                              | 公開範囲                       | 1.事業所名等を含む求人情報を公開<br>する | 障害者             | 0(‡                                      | 0名        |
| 提供範囲 地方自治体、民                        | 間人材ビジネス共に可                                      |                            |                         | 求人者マイイ          | ページ外ヘリン                                  | クします。     |
| 学歴不問 資格不問 時間外失<br>求人数:1名 充足数:2名 不採用 | 働なし  週休二日制(土日休)  転動なし<br>数:9名 紹介中数:0名 自主応募中数:0名 | 書類選考なし   通勤手<br>リクエスト中数:0名 | 当あり                     |                 | イベント情報検                                  | 索         |

 現在有効中または申込み中の求人が表示されますので、条件変更した い求人の「求人情報を編集」をクリックします。

| Hellow<br>AD | iork internet Service<br>ーワーク インターネットサービス | /       |                         | 13               | - C / ア           | OFINES        |
|--------------|-------------------------------------------|---------|-------------------------|------------------|-------------------|---------------|
| 7            | キーム(家人/応募管理)                              | xyt-y a | 準所情報設定                  |                  |                   |               |
|              | <sup>ホーム</sup><br>求人者マイページホーム             |         |                         |                  |                   | RTBA          |
|              | 求人/応募管理                                   |         | 新規求人情報を登録               | 株式会社 ハ<br>管轄安定所有 | ローワークケ<br>5:版田構公共 | 7 様<br>小概果安定所 |
|              |                                           |         |                         | <u> 第名メッセージ</u>  | 10019             |               |
|              | 現在有効中または甲し込み中の羽                           | !A      | 有効中の求人を全て表示             | 有効中求人            |                   |               |
|              | 職種 訪問介護員                                  |         | 公開中                     | 非人区分             | 求人作教              | <b>昭期</b> 人後  |
|              | 受付年月日:2019年5月18日 昭介期限日:2019年7月31日         |         |                         | -#               | 317               | 95            |
|              | 来人区分 フルタイム                                | 求人番号    | 13010-00099999          | **               | (17               | 06            |
|              | 就業場所 東京都千代田区<br>雇用影響 正社員                  | 公開範囲    | 1、事業所名等を含む求人情報を公<br>開する | 192.0            | 09                | 08            |
|              | 提供範囲 地方自治体、民間人材ビジネス共                      | (टव)    |                         |                  |                   |               |

## 変更したい内容を編集

 
 ・ 求人情報変更の申込み画面が表示されますので、「求人情報を編集」を クリックします。

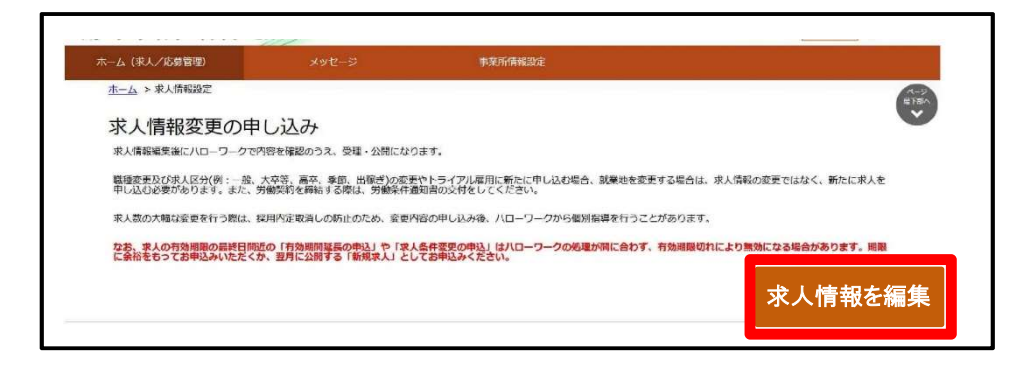

 ② 求人情報編集画面が表示されますので、変更したい求人情報のタブを クリックします。

| <u>ホーム</u> > 求人情報設定                                                                                 | E                                                                                              |                                                                                                    |                                                                                             |                                    |                                  |                                   |                          |
|----------------------------------------------------------------------------------------------------|------------------------------------------------------------------------------------------------|----------------------------------------------------------------------------------------------------|---------------------------------------------------------------------------------------------|------------------------------------|----------------------------------|-----------------------------------|--------------------------|
| 求人情報編                                                                                               | 集                                                                                              |                                                                                                    | (8)                                                                                         | 的期間延長を申込                           | 紹介保留を申込                          | 求人取り消しを申込                         | 編集内容を申込                  |
| 登録日: 2021年1月20                                                                                      | DE                                                                                             |                                                                                                    |                                                                                             |                                    |                                  |                                   |                          |
| 登録状況: 仮登録家                                                                                          | 7                                                                                              |                                                                                                    |                                                                                             |                                    |                                  |                                   |                          |
| Addition of the second second                                                                       |                                                                                                |                                                                                                    |                                                                                             |                                    |                                  |                                   |                          |
| 空球した求人情報を変更(何<br>「編集内容を申込」水タンを<br>ただし、登録状況が「本登録<br>求人の有効期間延長、紹介保<br>ただし、四卒求人について「<br>詳しくは 京人者マイページか | 正・違加・削球)する場合<br>クリックし忘れると処理が<br>売了」「差し戻し中」のと、<br>編、数り消しの申し込みを<br>名効時間延長」「線介保留<br>いらの求人編集(新徳申し込 | は、画面右下の「求人倫敷<br>第7しませんのでご住意くだ<br>さのみ、変更可能です。<br>する場合は、それぞれ該当<br>・<br>、<br>、<br>、<br>、<br>、<br>、<br>、<br>、<br>、<br>、<br>、<br>、<br>、 | を福集」ボタンをクリックし<br>ださい。<br>するボタンをクリックしてく:<br><u> 条件の変更」を検討している</u><br>) <u> について</u> もご知ください。 | ・求人情報を変更してか<br>ださい。<br>豊合は、マイページから | 5、必ず「編集内容を申込」オ<br>手続きすることはできませんの | はタンをクリックしてください<br>コモ、 むずハローワークへご移 | ∧。「求人情報を編集」後、<br>日調ください。 |

③ 変更したい求人情報のタブの「求人情報を編集」をクリックします。

| ーム (求人/応募管理                                                                                              |                                                                                                    |                                                                                             | +                                                                                   | 肇所情報設定                             |                                   |                                |                         |
|----------------------------------------------------------------------------------------------------|----------------------------------------------------------------------------------------------------|---------------------------------------------------------------------------------------------|-------------------------------------------------------------------------------------|------------------------------------|-----------------------------------|--------------------------------|-------------------------|
| ホーム > 求人情報設                                                                                              | έř.                                                                                                |                                                                                             |                                                                                     |                                    |                                   |                                | A-3<br>872A             |
| 求人情報編                                                                                                    | 集                                                                                                  |                                                                                             | 有                                                                                   | 动期間就長多申认                           | 紹介保留會申认                           | 求人取り知し客申込                      | 副集内容を申込                 |
| ₿録日: 2021年1月2                                                                                            | 0日                                                                                                 |                                                                                             |                                                                                     |                                    |                                   |                                |                         |
| 会绿状况:                                                                                                    | r                                                                                                  |                                                                                             |                                                                                     |                                    |                                   |                                |                         |
| 登録した求人協能を変更()<br>「編集内容を申込」水クンペ<br>ただし、登録状況が「本登録<br>求人の有効期間違長、紹介的<br>ただし、高卒攻人について<br>詳しくは <u>求人者マイページ</u> | 8日・適加・削申)する場合<br>やクリックし気れると熱増が<br>第二丁」「差し戻し中」のと<br>単価、取り消しの申し込みを<br>「有効調節延長」「紹介保留<br>からの求人爆集(新焼車し込 | は、画面石下の「求人陪朝<br>完了しませんのでご注意く<br>さのみ、変更可能です。<br>する場合は、それぞれ設当<br>」「求人取り買し」「求人<br>み・内容変更・取り消し」 | *を編集」ボタンをクリックし<br>ださい。<br>するボタンをクリックしてく<br>条件の変更」を検知している<br><u>8) について</u> もご覧ください。 | ・求人情報を変更してが<br>ださい。<br>場合は、マイページから | ージ、必ず「編集内容を申込」ホ<br>千載きすることはできませんの | タンをクリックしてくたさい<br>で、のずハローワークへご相 | - 「永人情報を加助」後、<br>勝ください。 |
| 求人区分等                                                                                                    | 事業所情報                                                                                              | 仕事内容                                                                                        | 賃金・手当                                                                               | 労働時間                               | 保険・年金・定年等                         | 求人际情報                          | 凝考方法                    |
| 求人PR帽                                                                                                    | り字校<br>のメッセージ                                                                                      | 奉亲户                                                                                         | おからのメッセージ                                                                           |                                    |                                   |                                |                         |
| 障害者に実                                                                                                    | 糖している合理的配慮の                                                                                        | <b>20例</b> 知時日                                                                              | 副勤務・出勤時間調整、                                                                         | 写真入りマニュアル                          | の整備                               |                                |                         |
| 障害者の就                                                                                                    | 労や定着に関するサポ・                                                                                        | 一下体制 企業行                                                                                    | E額型ジョブコーチが障                                                                         | 書のある従業員一人                          | ひとりの体調をフェイス                       | シートで共有                         |                         |
| 障害者雇用                                                                                                    | の担当者からのメッセー                                                                                        | -9 71-                                                                                      | -スシートで一人ひとり                                                                         | の体調並びに配慮事                          | 頃を一日で把握し手厚い                       | サポートを実施                        |                         |
| 障害のある                                                                                                    | スタッフからのメッセー                                                                                        | - <b>9</b> @<7                                                                              | こめの勉強会、目標管理                                                                         | 制度が導入されてお                          | り仕事に関する意識向上                       | こつながります                        |                         |
| 障害者雇用                                                                                                    | に関するアピールボイ                                                                                         | ント 障害                                                                                       | 音の雇用と職域の拡大及                                                                         | び職場定着の促進に                          | 努力している企業です                        |                                |                         |
| -                                                                                                    |                                                                                                    |                                                                                             |                                                                                     |                                    |                                   | 水人                             | 青報を編集                   |
|                                                                                                    |                                                                                                    |                                                                                             |                                                                                     |                                    |                                   |                                |                         |

④ 変更が完了したら、「編集内容を申込」をクリックします。紹介を止めるときには、「紹介保留を申し込み」をクリックします。

| ホーム(求人/応募管理)                                                                                               |                                                                                                    |                                                                                                    | 事系                                                                                         | 的情報設定                                                      |                                                             |                                |                                          |
|----------------------------------------------------------------------------------------------------|----------------------------------------------------------------------------------------------------|----------------------------------------------------------------------------------------------------|--------------------------------------------------------------------------------------------|------------------------------------------------------------|-------------------------------------------------------------|--------------------------------|------------------------------------------|
| ホーム > 求人情報設定                                                                                               | 1                                                                                                    |                                                                                                    |                                                                                            |                                                            |                                                             |                                |                                          |
| 求人情報編                                                                                                    | 耒                                                                                                    |                                                                                                    | 有分                                                                                         | 紹介                                                         | 保留を申込                                                       | ราว ที่                        | 集内容を申                                    |
| 登録日: 2021年1月20                                                                                             | H                                                                                                    |                                                                                                    |                                                                                            |                                                            |                                                             |                                |                                          |
| 登録状况: 仮設保完                                                                                                 | 2                                                                                                    |                                                                                                    |                                                                                            |                                                            |                                                             |                                |                                          |
| 「編集内容を申込」ボタンを<br>ただし、登録状況が「本登録<br>求人の有効規模証長、紹介保<br>ただし、高学家人Fついて「<br>詳しくは求人者マイベージカ                          | に、追加、相称) 9 る場合<br>クリックし忘れると観嘆が<br>完了」「差し戻し中」のど<br>合、取り消しの申し込みを<br>有効期間疑氏」「紹介保留<br>いうの沢人編集(新規申しジ                                                                                                    | は、 画面当 10 1 水大(144)<br>完了しませんのでご注意く)<br>きのみ、変更可能です。<br>する場合は、それぞれ載当<br>1 (水人取り消し」 (水人)<br>ふ、(水病な夢・取り消し菜                         | を構成)ボタンをクリックしてくた<br>ださい。<br>するボタンをクリックしてくた<br>条件の変更」を検討している場<br>() についてもご覧ください。            | 永大国歌を変更してか<br>さい。<br>給は、マイページから                            | う、 安今 「あまからていた」 ホラ<br>手続きすることはできませんので                       | 、めずハローワークへご                    | 1、「XA WHEE NER」 48、<br>1985ください。         |
| 「編集内容を申込」水タンを<br>ただし、空線状況が「本空線<br>求人の内効功理証具、紹介を<br>ただし、音を求人について!」<br>評しくは 求人者マイページか<br>求人区分等               | 正・通知・用時) 9 9 4 8 5<br>クリックし忘れると処理が<br>元了 1 「差し戻し中」のと<br>名、取り消しの中し込みを<br>名効期間就長」 (紹介保留<br>15の求人講員 (新沙田し2                                                                                                    | は、画面でついてよく時代<br>第71しませんのでご注意く)<br>きのみ、変更可能です。<br>する場合は、それぞれ載当<br>」「永人数り消し」「永人刻<br>」の、内容会更・取り消し」「永人刻<br>作事内容                     | を構計 ボタンをクリックしてくた<br>するボタンをクリックしてくた<br>条件の変更」を検討している場<br>)」についてもご覧ください。                     | 永八 <b>国殿を変更してか</b><br>ださい。<br>(さい、<br>(さん、マイページから)<br>労働時間 | 5. 安守 「高田戸住宅(102) ボッ<br>手続きすることはできませんので<br>何隆・年金・次年第        | 、 <b>あずハローワークへご</b><br>求人PR情報  | 、「承人福祉支援第二」後、<br>「護ください。<br>」 通考方法       |
| 「編集内容を申込」ホタンを<br>ただし、空線状形が「本空線<br>来しの方効理経長、部内を<br>ただし、需要率ましついて「<br>単しくはま <u>え者マイベーンか</u><br>来人区分等<br>求人区分等 | に、加川・利用メリマの毎日<br>クリックしなおくと見解が<br>先了)「差し戻し中」のと<br>名。取り方しの中し込みを<br>各期期税成員 (新設由し2<br>事業所情報)<br>事業所情報                                                                                                    | (4) 回知日本(1)(1)(1)(1)(1)(1)(1)(1)(1)(1)(1)(1)(1)(                                                                                | 28年前1月502505900、<br>ださい。<br>各名の変更】を挑創している<br>またの変更】を挑創しているほう<br>() たついてもご聞ください。<br>百合・手当   | R人 <b>国朝を変更してか</b><br>さい。<br><b>給は、マイページから</b><br>労働時間     | デビディー (1) (1) (1) (1) (1) (1) (1) (1) (1) (1)               | 、 <b>めずハローワークへごる</b><br>求人PR情報 | 、「XXIIIIIII」(4)<br>1034ください。<br>道寺方法     |
| 「福田市谷市日」 ホウンを<br>ただし、登録化説が「本型<br>来しの行動開始基本「前行<br>ただし、前半年人とついて」<br>申しくは 水人をつくっ」<br>申しくは 水人をつくう<br>求人 区 分子   | に、加川・制御子(その時代)<br>大丁)「茶し戻し中)のと、<br>取り別しの中に込みを<br>約期間紙長」「紹介保留<br>いつの水入編集(伝統時にし2)<br>事業所情報                                                                                                    | 13 田田市100 1天人時約<br>声でしませんのでは魚く)<br>書のみ、変更可能です。<br>する者会は、そんでれ続当<br>」 (未入数り着し」) (未入<br>小川市会量、取り目し等<br>(十事内容<br>四分1<br>一般          | 248日 からンをクリックしてくた<br>それ、<br>43.ポタンをクリックしてくた<br>長年の変更」を検討している4<br>51.セント」でもご覧ください。<br>新会・手当 | 求人用電を変更してか<br>さい。<br>給は、マイページから<br>労働時間                    | <ul> <li>- 20 100 100 100 100 100 100 100 100 100</li></ul> | 、 <b>めずハローワーウへてる</b><br>求人PR情報 | (1)(1)(1)(1)(1)(1)(1)(1)(1)(1)(1)(1)(1)( |
| 日本語内容を申込1米タンを<br>ただし、空球1兆27「本29<br>来しの合物理想系、部件4<br>ただし、音楽楽人をついて「<br>申しくは 水人直マイベーンカ<br>来人区39等<br>求人区35      | 1212月11日初日90日<br>1212月11日<br>1212月11日<br>1215月11日<br>1215月11日 | 3. 御田市101本258年<br>第75人家社の名で活動名()<br>書かみ、安田県です。<br>客参告は、それぞれ旅当<br>1.1家人教の潜し」1年人員<br>作事内容<br>【日本内容<br>】<br>二般<br>二分1<br>一般<br>二分2 | (本語) からつをクリックしてくた<br>まるボタンをクリックしてくた<br>気気の気寒! を発見していら気<br>う! こつふてもご覧ください。 (新会・手当)          | 求人用電を変更してか<br>さい。<br>給は、マイページから<br>労働時間                    | (1) 20 10 10 10 10 10 10 10 10 10 10 10 10 10               | ※ カリックして、こと、<br>※ APR情報        | (1)(1)(1)(1)(1)(1)(1)(1)(1)(1)(1)(1)(1)( |

⑤ 求人情報変更の申し込み確認画面が表示されるので、「完了」をク リックします。

| 求人情報変更の申し込み確認                |       |    |
|------------------------------|-------|----|
| ハローワークに変更の申し込みを行います。よろしいですか。 | キャンセル | 完了 |
|                              |       |    |

- ⑥ 求人情報変更の申し込み完了画面が表示されます。 その後、ハローワークにおいて求人登録の作業を行い、完了した場
  - 合、求人受理完了のメッセージがメールで届きます。

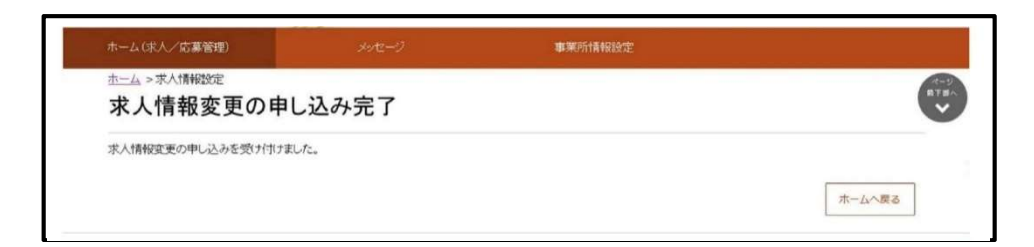